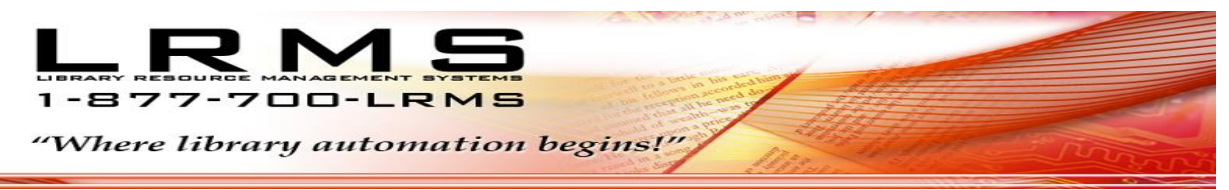

## Searching Barcode numbers or Serial numbers is easy and quick with G4.

No more need to search through lengthy lists to find a Book barcode number, Textbook barcode number or even a Serial number assigned to equipment.

## <u>STEP 1.</u>

- ✓ Search within the Catalog Management of the BackOffice menu, select Search/Edit Catalog
- ✓ Pick your collection or search using the "ALL" collection
- ✓ Set Find for to "BARCODE or SERIAL #"
- ✓ Set or confirm filter to "is Exactly"
- ✓ Set Sort by to "Title"
- ✓ Click the "Search" button

| Action Concenc Enrichmenic                                                                                                    | Hep Previous Main Menu                                            |                                                                                                  |                                                                                                    |                                             |                                       |                 |  |          |        |          |
|----------------------------------------------------------------------------------------------------|-------------------------------------------------------------------|--------------------------------------------------------------------------------------------------|----------------------------------------------------------------------------------------------------|---------------------------------------------|---------------------------------------|-----------------|--|----------|--------|----------|
| -Catalog Search—<br>Collection: ALL                                                                                                    |                                                                   | Show Tagged records in ALL Only                                                                  | Quick Print This Page                                                                                    | Quick Print All                             |                                       |                 |  |          |        |          |
| Find for BARCODE                                                                                                    | ▼ Is Exactly ▼ 216007656                                          |                                                                                                  | ··                                                                                                    |                                             |                                       |                 |  |          |        |          |
| Sort by TITLE                                                                                                    | ▼ Authority Se                                                    | earch [                                                                                          | Expand Rows for Im                                                                                       | age Views                                   |                                       |                 |  |          |        |          |
| <u>\$?</u> <p< td=""><td>Total records in result set is 1. Displayi</td><td>ng<br/>ing page 1 of 1<br/>Union Search</td><td>I LUCK ON HELV WORDS TO POSSIBLE COTTE</td><th>ct spelling.</th><th></th><td></td><td></td><td></td><td></td><td></td></p<> | Total records in result set is 1. Displayi                        | ng<br>ing page 1 of 1<br>Union Search                                                            | I LUCK ON HELV WORDS TO POSSIBLE COTTE                                                                   | ct spelling.                                |                                       |                 |  |          |        |          |
|                                                                                                    | Show last 5 items entered in ALL                                  |                                                                                                  | <u>▼</u> Refre                                                                                           | sh Search                                   |                                       |                 |  |          |        |          |
| Como Te Va? (<br>13119 Schmitt, Conrac                                                                                                    | Rojo).<br>1J. (Copies 13 Available 13) (64 Genesis Likvary System | n) (TEXTBOOKS)<br><u>Nomore se</u><br>Searching by<br>- Pick your c                              | arching long lists of<br>Barcode Number has<br>ollection or use the "Al                                  | Barcode Nur<br>just become<br>L Collection" | nbers or Serial N<br>easier<br>search | Numbers.        |  | jan krit | b<br>⊒ | TEXTBOOK |
|                                                                                                    |                                                                   | - Set Find Fo<br>- Enter the B<br>- Sort by TIT<br>- Right mous<br>- Select Edit<br>- The reques | or to BARCODE<br>arcode number you ar<br>LE<br>e click the found TITL<br>Hodings<br>ted Barcode number i | e wanting to s<br>E<br>s Highlighted        | earch<br>near the top of ti           | the displayed l |  |          |        |          |
|                                                                                                    |                                                                   |                                                                                                  |                                                                                                    |                                             |                                       |                 |  |          |        |          |

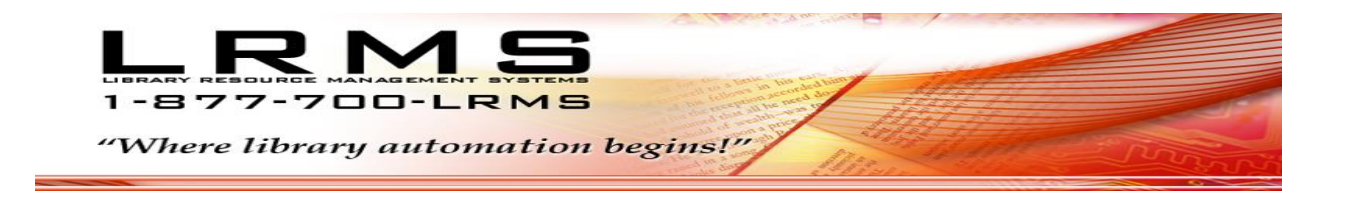

## <u>STEP 2.</u>

- ✓ When result of search is displayed.
- ✓ Right click the highlighted item and select "Edit Holdings" or use the Action menu option to Edit Holdings.
- $\checkmark$  The requested item number searched will appear Highlighted near the top of the displayed list.

| Catalog Search<br>Collection: ALL  Show Tagged records in ALL Only Quick Print This Page Quick Print All<br>Find for Barcocce Find for Barcocce Sort by TITLE Authonity Search Right Click on RED words for possible correct spelling Right Click on RED words for possible correct spelling Right Click on RED words for possible correct spelling Find for Total records in result set is 1. Displaying page 1 of 1 Union Search Show last 5 items entered in ALL Find for Total records in result set is 1. Displaying page 1 of 1 Union Search Show last 5 items entered in ALL Find for Total records in result set is 1. Displaying page 1 of 1 Union Search Barcode Status Borrower ID Due Date Owner Code Serial No Tag Barcode Tag Barcode Tag Barcode Tag Barcode Tag Barcode Tag Barcode Tag Barcode Tag Barcode Tag Barcode Tag Barcode Tag Barcode Tag Barcode Tag Barcode Tag Barcode Tag Move to Maye and Print Dymo Barcode Tag Barcode Tag Barcode Ta                               |
|----------------------------------------------------------------------------------------------------|
| Collection: ALL Show Tagged records in ALL Only Quick Print This Page Quick Print All<br>Find for BARCODE Is Executly 2[216007656<br>Sort by TTLE Authority Serich Expand Rows for Image Views<br>Right Clek on RED words for possible connect speling<br>Right Clek on RED words for possible connect speling<br>Total records in result set is 1. Displaying a page 1 of 1<br>Union Search: Refresh Search<br>Fight Holdings Fistus Borrower ID Due Date Owner Code Serial No Tag Barcode 1<br>216007665 A LRMS<br>216007665 A LRMS<br>216007665 A LRMS<br>216007665 A LRMS<br>216007665 A LRMS<br>216007665 A LRMS<br>216007665 A LRMS<br>216007665 A Serial Move to Moye and Print Dymo<br>Barcode(s)<br>Barcode: 216007666 Serial Serial Serial Serial Serial Serial Serial Serial Serial Serial Serial Serial Serial Serial Serial Serial Serial Series Serial Serial Series Serial Serial Series Serial Series Serial Series Series Serial Series Series Seri |
| Find for BARCODE  Sort by TITLE  Authority Selfch Expand Rows for Image Views Right Click on RED words for possible correct speling  TITLE  Total records in result set is 1. Displayin a page 1 of 1 Union Search Show last 5 lems entered in ALL  Find Holdings Barcode Status Borrower ID Due Date Owner Code Serial No Tag Barcode Status Borrower ID Due Date Owner Code Serial No Tag Barcode Tag Barcode Ta                                   |
| Sort by TTLE Authority Search Expand Rows for Image Views Right Click on RED words for possible correct speling Right Click on RED words for possible correct speling Refresh Search  t Edit Holdings  t Edit Holdings  t Edit Hold                                   |
| Bight Clack on RED words for possible correct spelling.         Bight Clack on RED words for possible correct spelling.         Variable correct spelling.         Show last 5 items entered in ALL         Variable correct spelling.         Show last 5 items entered in ALL         Variable correct spelling.         Variable correct spelling.         Variable correct speling.                                                                                                    |
| I Total records in result set is 1. Displaying page 1 of 1 Union Search: Refresh Search Show last 5 items entered in ALL I Como Te Va? (Rojo). Schmitt, Conrad J. (Copies 13 Available:13) (G4 Genesis Library Syster.) (TEXTBOOKS) I Como Te Va? (Rojo). I Como Te Va? (Rojo). Schmitt, Conrad J. (Copies 13 Available:13) (G4 Genesis Library Syster.) (TEXTBOOKS) I Add Mew Change Delete Tag Move to Moye and Print Dymo Barcode(s) I Add Mew Change Delete Tag Move to Moye and Print Dymo Barcode(s) Barcode: 216007656 Serial # Save                                                                                                    |
| Show last 5 items entered in ALL <ul> <li>Reffresh</li> <li>Search</li> </ul> 13119         Como Te Va? (Rojo).         Items entered in ALL           13119         Como Te Va? (Rojo).         Due Date         Owner Code         Serial No         Tag Barcode         Items           13119         Schmitt, Conrad J. (Copies 13 Available:13) (G4 Genesis Library Syster.) (TEXTBOOKS)         Items         Items                                                                                                    |
| 13119       Corno Te Va? (Rolo).         13119       Schmitt, Conrad J. (Copies:13 Available:13) (G4 Genesis Library Syster.) (TEXTBOOKS)         Barcode       Status         Borrower ID       Due Date       Owner Code       Serial No       Tag Barcode         216007655       A       LRMS         216007656       A       LRMS         216007655       A       LRMS         216007656       A       LRMS         216007656       A       LRMS         216007656       A       LRMS         216007656       A       LRMS         216007656       A       LRMS         216007656       Barcode       Serial #                                                                                                    |
| 13119       Control F var (Hulp).         13119       Schmitt, Conrad J. (Copies:13 Available:13) (64 Genesis Library Syster.) (TEXTBOOKS)         216007656       A         216007656       A         216007656       A         216007656       A         216007656       A         216007656       A         216007656       A         216007656       A         216007656       A         216007656       A         216007656       A         Add Mew       Change         Bercode:       216007656         Barcode:       216007656                                                                                                    |
| 216007665     A     LRMS       216007665     A     LRMS       216007664     A     LRMS       Add New     Change     Lens       Holdings     Heldings     Delete     Tag       Move to     Move and     Print Dymo       Barcode:     216007656     Serial #                                                                                                    |
| 216007654     A     LRMS       Add Mew     Change     Delete     Iag     Move to     Move and       Holdings     Holdings     Delete     Iag     Move to     Barcode(s)       Barcode:     216007656     Serial #     Save                                                                                                    |
| Add Mew     Change     Delete     Iag     Move to     Moye and     Print Dymo       Bodings     Plato filumiter/Bercode?     Barcode:     216007656     Serial #     Save                                                                                                    |
| Add blew     Change     Iag     Move to     Move and     Print Dymo       Holdings     Holdings     Delete     Untag     Existing     Create     Parcode(s)       Barcode:     216007656     Serial #     Serial #     Save                                                                                                    |
| Barcode: 216007656 Serial # Save                                                                                                    |
|                                                                                                    |
| Search Result is displayed and Ana Data: Contractor Caster Caster Land Value Land                                                                                                    |
| highlighted within the Edit Holdings                                                                                                    |
| management window. Circ Code: 91 Vendor Code: UNK Vendor Code: UNK Vendor Code: UNK Vendor Code: UNK Vendor Code: UNK Vendor Code: Vendor Code: UNK Vendor Code: Vendor Code: Vendor Vendor Code: Vendor Code: Vendor Code: Vendor Code: Vendor Code: Vendor Vendor Vendo                                   |
| Owner Code: LRMS 🔽 Copy Status: 🗛 🔽                                                                                                    |
| Fund Code: TXTB                                                                                                    |
| Copy Status Legend:                                                                                                    |
| N==vraitable; b=bmbalery regar; U=U=bstroyed; H=Hold; I=Inter Library Loan; L=Lost; M=Mssing<br>O=Out; P=Paid; W=Mthdrawn; T=Transferred                                                                                                    |
|                                                                                                    |
|                                                                                                    |
| Circulation History Print Item History                                                                                                    |
| Date Action Borrower ID Borrower Name                                                                                                    |
|                                                                                                    |
|                                                                                                    |
|                                                                                                    |